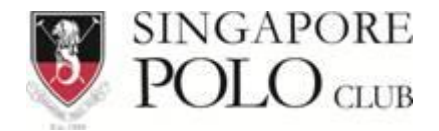

## SPC Weather Cam configuration guide

January 2015

Configure smart phone for accessing SPC Weather Cam

1. TrendNetView Apps supported both Apple App Store and Google Play. Faster way to get the correct Apps is by QR code

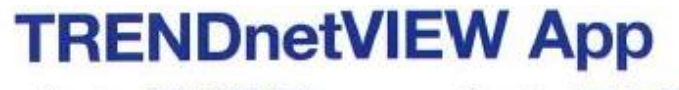

Scan to download from Google™ Play

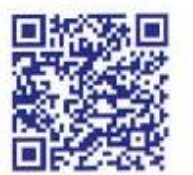

Scan to download from Apple® App Store

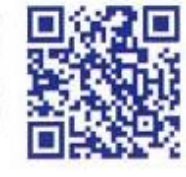

Or search for TRENDnetVIEW app

2. You could manually go to Google play or Apple App store for download TRENDnetVIEW app

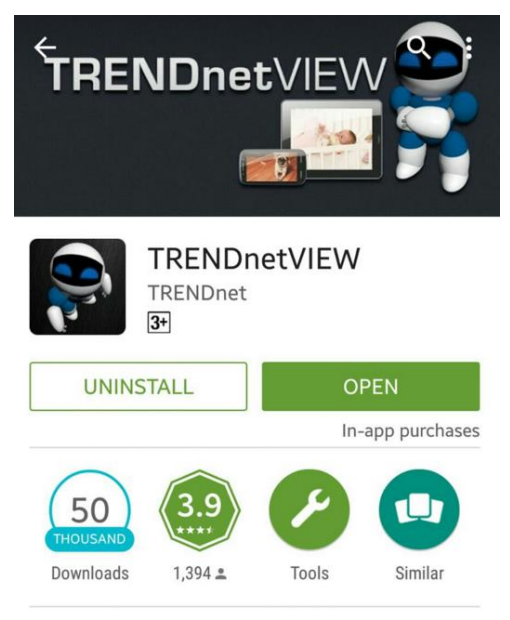

TRENDnetVIEW app brings live video from TRENDnet cameras to your mobile device.

3. After installing the Apps, click on the settings

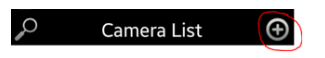

4. Do the follow from below;

| <               | Camera Info 🧳           |
|-----------------|-------------------------|
| Name:           | SPC Weather Cam         |
| Host Name / IP: | sgpolowebcam.dyndns.org |
| Port:           | 9000                    |
| Username:       | user                    |
| Password:       |                         |

5. Password: user@123, click on back <

## 6. Tick on SPC Weather Cam

SPC Weather Cam

7. Click on Connect

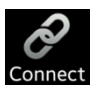

8. You can view zoom in the display for better view more detail or rotate your screen

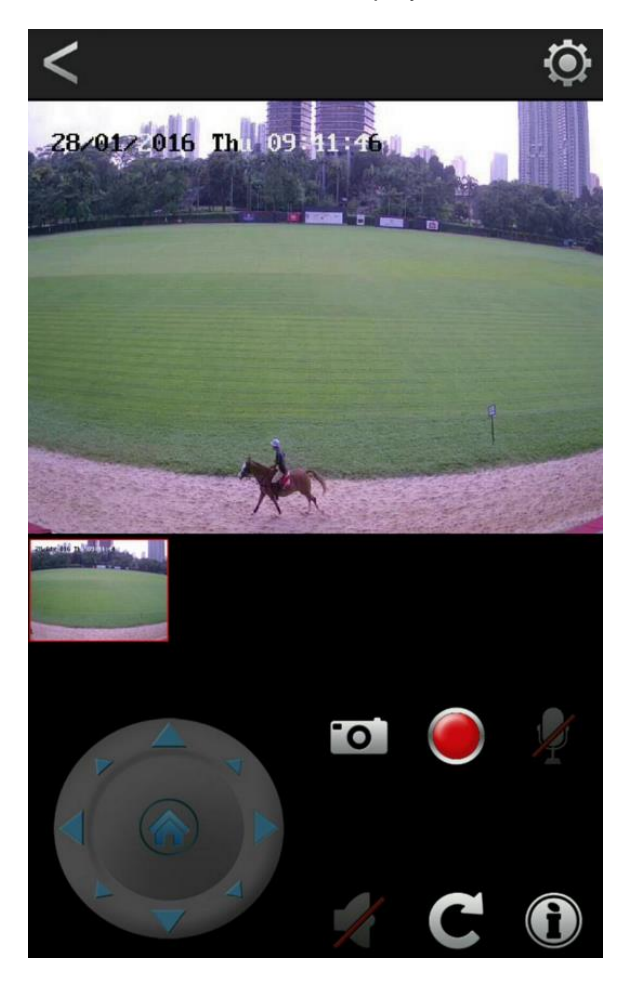

9. View at landscape position

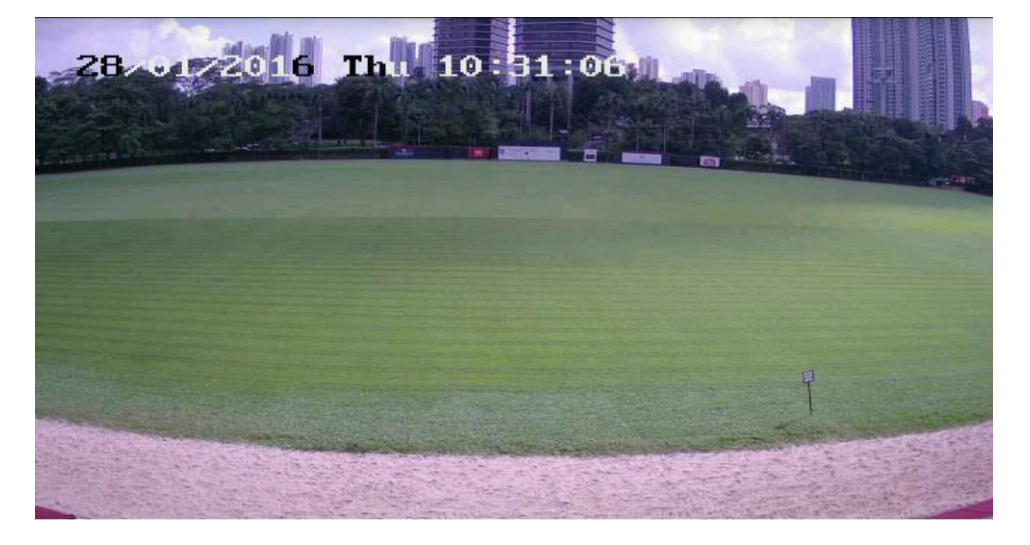

10. End of SPC Weather Cam configuration guide.